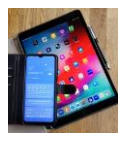

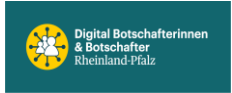

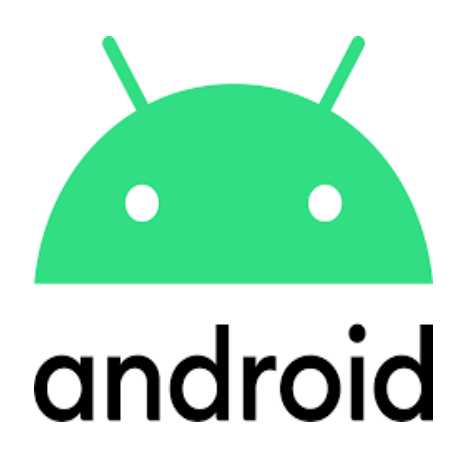

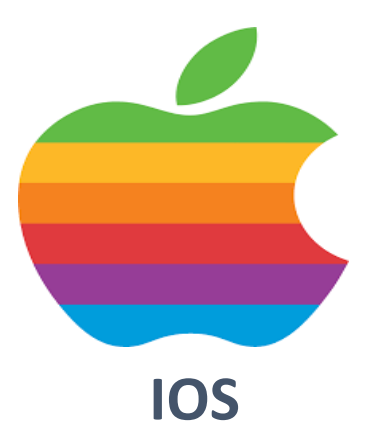

# Einstellungen Tipp2 iPhone iOS18

Alphanumerischen Code Sperrbildschirm Funktionen begrenzen Siri Übertragung an Apple abschalten WLANs nicht automatisch beitreten Daten löschen aktivieren für Notfall

## **Nur Apple**

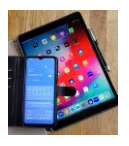

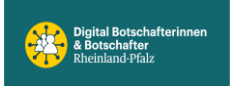

#### Alphanumerischen Code aktivieren

Auch wenn Sie vieles per Gesichtserkennung und Fingerabdruck lösen können ist die **Code-Sperre** immer noch ein zentraler Baustein in der Zugriffskontrolle des iPhones. Wer hier noch auf einen vierstelligen Zahlencode setzt, der geht ein unnötiges Risiko ein, denn diese Codes sind verhältnismäßig leicht zu knacken. Wechseln Sie auf einen alphanumerischen Code, der neben Zahlen auch Buchstaben enthält.

Dazu tippen Sie in den Einstellungen auf "Face ID & Code" beziehungsweise **"Touch ID & Code"** und anschließend auf "Code ändern". In den Optionen auf der folgenden Seite tippen Sie auf "Eigener alphanumerischer Code". Anschließend geben Sie den neuen Code zweimal ein.

#### Sperrbildschirm-Funktionen begrenzen

Viele iPhone-Funktionen stehen auch dann zur Verfügung, wenn das Gerät noch gesperrt ist. Dazu zählen zum Beispiel der Zugang zur Mitteilungszentrale (enthält möglicherweise sensible Nachrichten), zur **Home-Steuerung** (kann eventuell die Haustür öffnen u.ä.) und zu Siri (kann das iPhone umfangreich steuern).

Einigermaßen aktuelle iPhones bieten mit Touch ID und Face ID so komfortable Entsperr-Funktionen, dass Sie diese Sicherheitslücke ohne nennenswerten Komfortverlust schließen können. Öffnen Sie dazu die Einstellungen / Face ID&Code / Im Sperrzustand Zugriff auswählen / Dann Optionen über Schieber ein- oder ausschalten.

### Siri-Übertragungen an Apple abschalten

Ihr iPhone überträgt manche Siri-Aufnahmen auch an Apple. Dort werden sie ausgewertet und tragen so zur Verbesserung der Spracherkennung bei. Vielen Nutzern gefällt das nicht. Sie können die Funktion aber einfach abschalten und Siri dann beruhigt weiterhin nutzen.

In den Einstellungen gehen Sie auf "Datenschutz", dann ganz unten auf "Analyse & Verbesserungen". Schalten Sie hier "Siri & Diktat verbessern" aus.

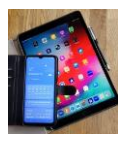

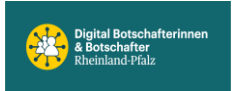

#### WLANs nicht automatisch beitreten

Öffentliche WLANs können helfen, Datenvolumen zu sparen. Doch nicht jedes ist vertrauenswürdig. Die Voreinstellung, der zufolge das iPhone Hotspots automatisch verbindet, sollten Sie deshalb ändern. Das erledigen Sie in den Einstellungen unter "WLAN".

Dort tippen Sie unten auf **"Automatisch mit Hotspot verbinden"** und ändern die Einstellung von "Automatisch" auf **"Hinweisen"**. Sie können die Verbindung dann immer noch manuell herstellen und dabei entscheiden, ob Sie dem jeweils verfügbaren Hotspot vertrauen.

#### "Daten löschen" aktivieren ABER Achtung!

Verhindern Sie, dass ein Angreifer endlos Codes ausprobieren kann und die Gesichtserkennung beziehungsweise den Fingerabdruck-Scanner malträtiert. Dazu aktivieren Sie die Funktion **"Daten löschen"**. Sie setzt Ihr iPhone nach zehn Fehleingaben in Folge automatisch zurück und bringt Ihre Daten so in Sicherheit.

"Daten löschen" finden Sie ganz unten in den Einstellungen unter "Face ID & Code" beziehungsweise "Touch ID & Code".